## 【ログインID・パスワードを自動保存する方法】 Android

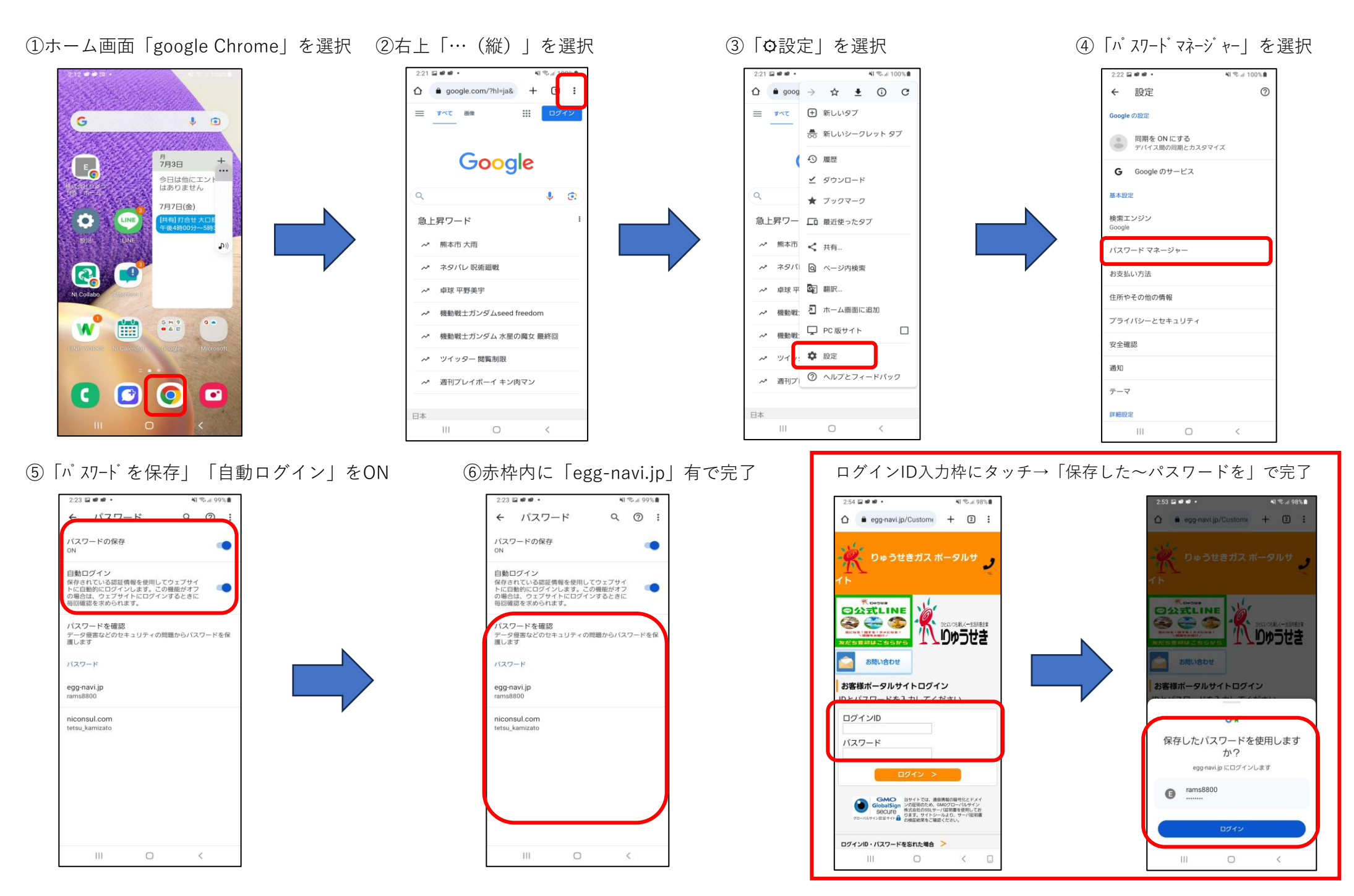